## <u>東京六大学野球公式応援アプリ</u> 操作方法(iPhone/Android)

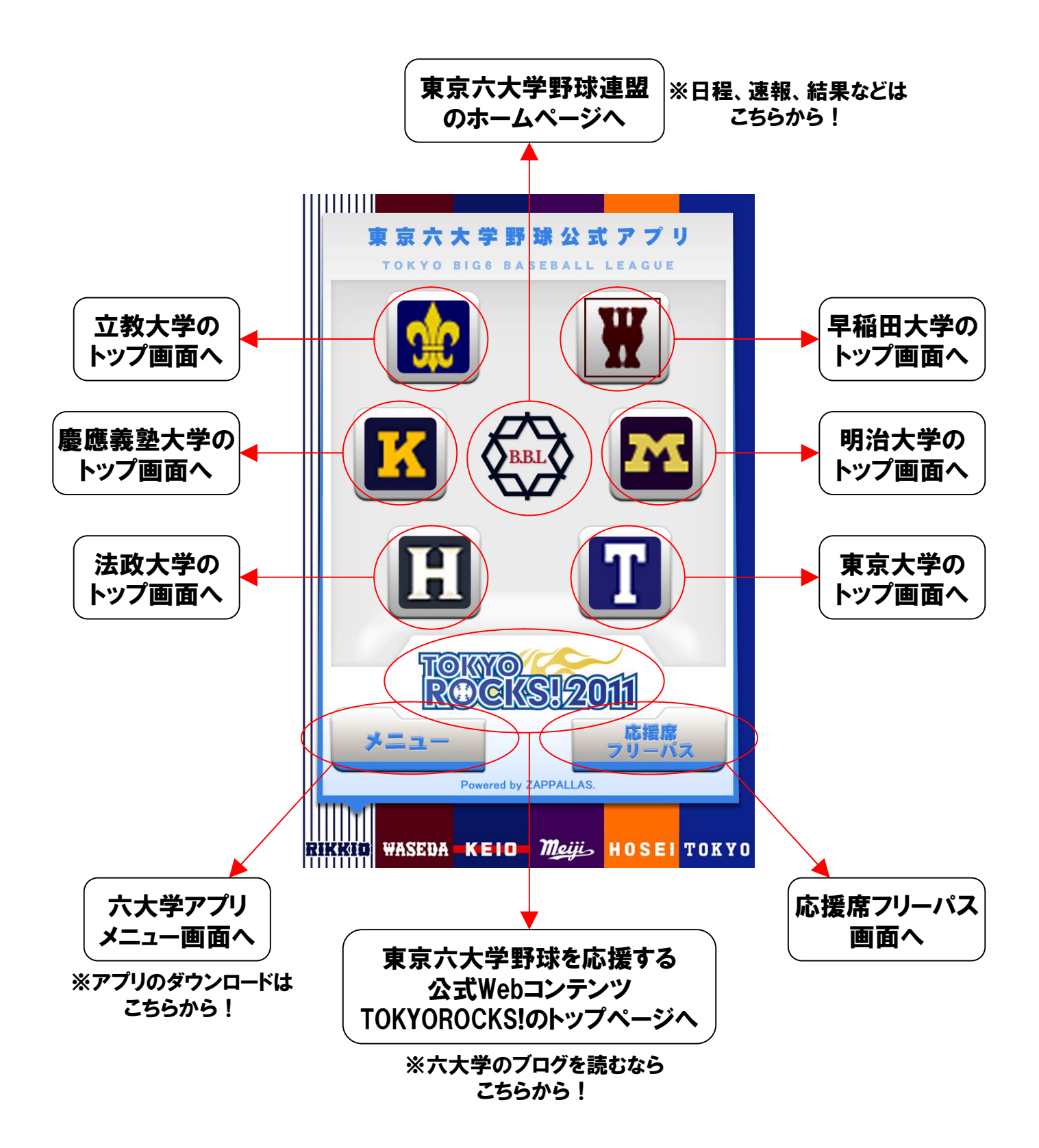

## 「応援席フリーパス」の利用方法

①神宮球場正面チケットボックスにお越しください。 ②アンドロイド or iPhoneの画面から応援アプリを起動してください。

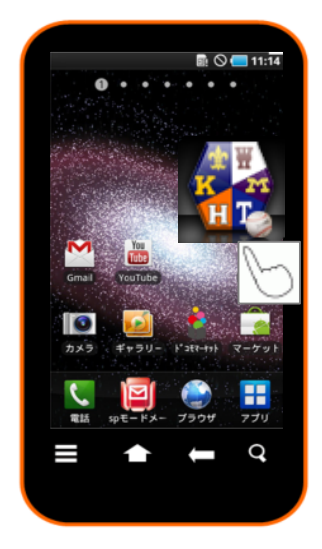

③右の画面(トップ画面)が 立ち上がったら、「応援席 フリーパス」ボタンをクリッ クしてください。

※この「応援席フリーパス」 ボタンがないものは無料版 ですので、入場できません。

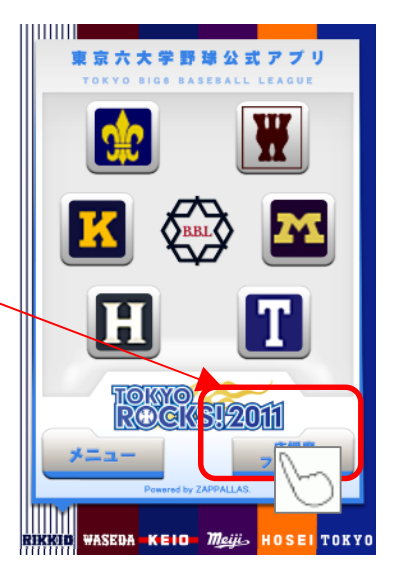

④右の画面(フリーパス画 面)が立ち上がったら、チ ケットボックスの窓口で係 員に提示してください。

※係員がアプリを操作し ますので、この画面上の ボタンには触れないでくだ さい。(入場できなくなる 可能性があります)

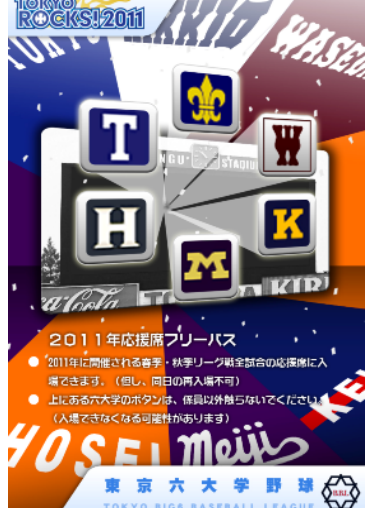

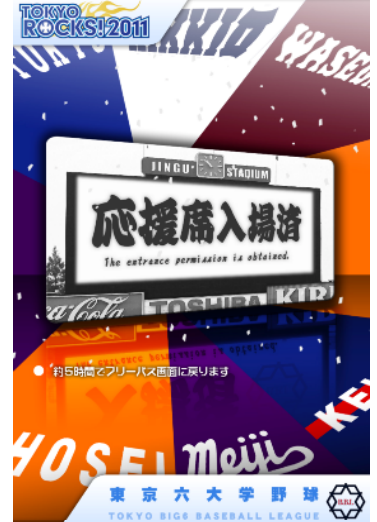

⑤係員がアプリを操作した後、スマートフォン返却の際、応援席の入場券をお渡しします。

※アプリの操作が完了すると、右の画面に変わり、5 時間再操作ができなくなります。その間は入場券が発 行できなくなりますので、ご了承ください。

⑥1塁側応援席へは2,3番入口から、3塁側応援席へは11,12番入口から 入場してください。